# **RSA NetWitness Platform**

Event Source Log Configuration Guide

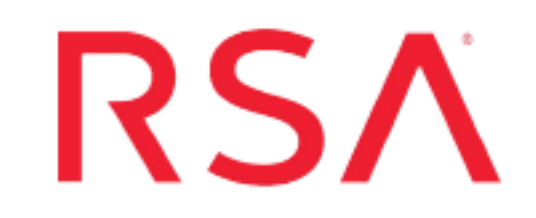

# Cisco Advanced Malware Protection for Endpoints

Last Modified: Thursday, August 29, 2019

### **Event Source Product Information:**

Vendor: Cisco Event Source: Cisco AMP Versions: All

#### **RSA Product Information:**

Supported On: NetWitness Platform 11.2.1 and later Event Source Log Parser: cef

Note: The CEF parser parses this event source as device.type=ciscoamp.

Collection Method: Plugin Framework Event Source Class.Subclass: Host.Cloud To configure Cisco Advanced Malware Protection (AMP) for Endpoints, you must complete these tasks:

- I. Configure the Cisco AMP event source
- II. Set Up Cisco AMP Event Source in RSA NetWitness

## **Configure the Cisco AMP Source**

Cisco Advanced Malware Protection (AMP) for Endpoints prevents threats at point of entry, then continuously tracks every file it lets onto your endpoints. AMP can uncover advanced threats, including file-less malware and ransomware. The NetWitness Cisco AMP plugin collects the events generated in the amp endpoints (Audit, Domain Controller, IP Blocking Group, Protect, Server and Triage groups). For more information, see Cisco AMP for Endpoints.

### **Enable Cisco Amp Log Management**

#### To enable Cisco AMP:

1. Log onto your Cisco AMP account.

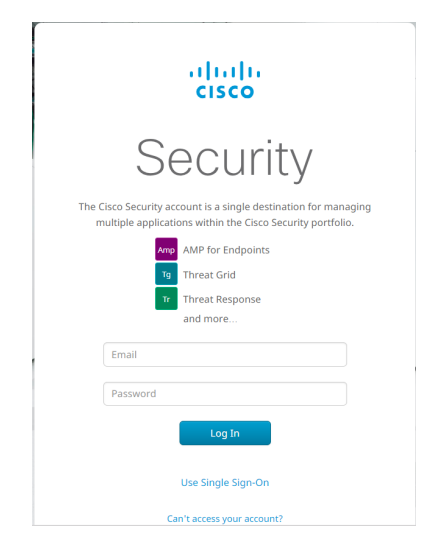

2. After you log in, click Accounts > API Credentials.

| duals AMP for Endpoints                                          |                   |   |               |                      | ? ******                   |
|------------------------------------------------------------------|-------------------|---|---------------|----------------------|----------------------------|
| Dashboard Analysis - Outbreak Control - Management -             | Accounts ~        |   |               | Search               | Q                          |
| New AMP for Endpoints Windows Conn                               | Users             | × |               |                      | Groups Select Groups ~     |
| Version 6.1.9.10827 is now available. Learn more in the Official | API Credentials   |   |               |                      |                            |
|                                                                  | Business          |   |               |                      |                            |
| Dashboard                                                        | Audit Log         |   |               |                      |                            |
| Dashboard Inbox Overview Events iOS Clarity                      | Demo Data         |   |               | Refresh /            | All 🗌 Auto-Refresh 🗸       |
|                                                                  | Service Agreement |   |               |                      |                            |
|                                                                  |                   |   | E Take a Tour | 30 days ~ 2018-12-01 | 12:08 2018-12-31 12:08 UTC |

3. Click the New API Credential button.

| AMP for Endpoints                                                                                                    |                                    |
|----------------------------------------------------------------------------------------------------|------------------------------------|
| Dashboard Analysis V Outbreak Control V Management V Accounts V                                                                                      | Search Q                           |
| New AMP for Endpoints Windows Connector         ×           Version 6.1.9.10827 is now available. Learn more in the Official Release Notes         × |                                    |
| API Credentials                                                                                                    | View API Documentation             |
| Delete                                                                                                    | + New API Credential               |
|                                                                                                    | Last used: 2018-12-19 17:34:48 UTC |
| □ ⊕ ≓ dialestagge unite station                                                                                                    | Last used: 2018-12-31 12:09:03 UTC |

A new window is displayed:

| Appl                          | ication name                         | can't be blank                                                                                            |
|-------------------------------|--------------------------------------|----------------------------------------------------------------------------------------------------|
|                               | Scope                                | <ul> <li>Read-only</li> <li>         ● Read &amp; Write     </li> </ul>                                   |
| An API creder<br>Endpoints co | ntial with read a<br>nfiguration tha | and write scope can make changes to your AMP for<br>t may cause significant problems with your endpoints. |
| Some of the i                 | nput protection                      | ns built into the AMP Console do not apply to the API.                                                    |

4. Enter an Application name, ensure Read & Write is selected, and click Create.

This generates your client ID and API key.

5. Copy both the client ID and API Key: you need them when you create an event stream.

| New AMP fo<br>Version 6.1.9.1082                        | r Endpoints Windows Connector X<br>Is now available. Learn more in the Official Release Netes                                                                      |
|---------------------------------------------------------|----------------------------------------------------------------------------------------------------|
| The API credentials have                                | been generated. Keep the new APE credentials in a password manager or encrypted file. $$\times$$                                                                   |
| API Key Detail                                          | 5                                                                                                    |
| 3rd Party API Clie                                      | t ID<br>                                                                                                    |
| API Key                                                 | 7.05%/ca-763% 40M%-2639-46360 (1507%)                                                                                                    |
| API credentials (API Client<br>and password, and should | D.B.APE Key) will allow other programs to retrieve and modify your Cisco AMP for Endpoints data. It is functionally equivalent to a usernam<br>be treated as such. |
| Delete the API credentials                              | or an application if you suspect they have been compromised and create new ones.                                                                                   |
| Deleting API credentials wi                             | I lock out any clients using the old ones so make sure to update them to the new credentials.                                                                      |
| Your API credentials are no<br>View API Documentation   | t stored in plain text and can only be displayed once. If you lose the credentials you will have to generate new ones.                                             |

### **Create an Event Stream**

Cisco AMP pushes events to event streams (event\_streams). Event streams contain the event\_stream\_queue, to where the events are queued. One organization can create a maximum of 5 event\_streams.

#### To create an event\_stream:

1. Log onto a NetWitness Log Collector, and navigate to the plugin directory using the following command:

cd /etc/netwitness/ng/logcollection/content/collection/cmdscript/ciscoamp

2. Enable python 3.6 using the following command:

source /opt/rh/rh-python36/enable

- 3. Run the python script and respond to the prompts.
  - a. Run the command:

```
python create_event_stream.py
```

- b. The script prompts you for your client ID: type it in and click Enter.
- c. The script prompts you for your API key: type it in and click Enter.

If your client ID and API key values are correct, the script displays a message that you have successfully authenticated to your region.

d. The script prompts you to enter a name for the new event stream. Type in a name, and click **Enter**.

The event stream is created, and details are displayed, such as stream name, stream Id, AMQP credentials and AMQP URL. For example:

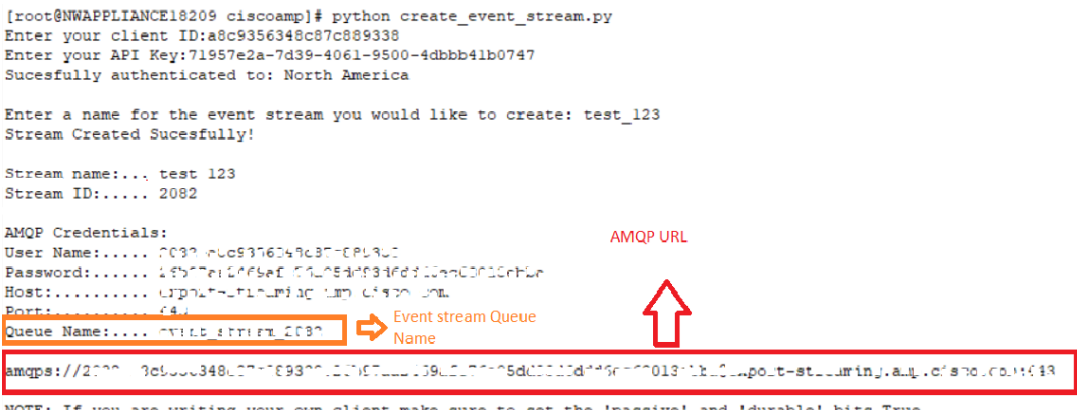

NOTE: If you are writing your own client make sure to set the 'passive' and 'durable' bits True [root@NWAPPLIANCE18209 ciscoamp]#

**Note:** Make sure to copy the AMQP URL and the Queue Name, as you need them when you configure the event source in NetWitness.

# Set Up the Cisco AMP Event Source in NetWitness Platform

In RSA NetWitness Platform, perform the following tasks:

- I. Deploy the ciscoamp package and CEF parser from Live
- II. Configure the event source.

### **Deploy Cisco AMP Files from Live**

Cisco AMP requires resources available in Live to collect logs.

#### To deploy the cef parser from Live:

1. In the RSA NetWitness Platform menu, select CONFIGURE.

The Live Content tab is displayed.

- 2. Browse Live Content for the Common Event Format (cef) parser, using Log Device as the Resource Type.
- 3. Select the **cef** parser from the list and click **Deploy** to deploy it to the appropriate Log Decoders, using the Deployment Wizard.
- 4. You also need to deploy the Cisco AMP package. Browse Live for Cisco AMP content, typing "Cisco Amp" into the Keywords text box, then click **Search**.
- 5. Select the package and click **Deploy** to deploy it to the appropriate Log Collectors.

**Note:** On a hybrid installation, you need to deploy the package on both the VLC and the LC.

6. Restart the **nwlogcollector** service.

For more details, see the Add or Update Supported Event Source Log Parsers topic, or the *Live Services Management Guide*.

#### **Configure the Event Source**

This section contains details on setting up the event source in RSA NetWitness Platform. In addition to the procedure, the Cisco AMP Collection Configuration Parameters are described, as well as how to collect Cisco AMP events in NetWitness Platform.

#### To configure the Cisco AMP Event Source:

- 1. In the RSA NetWitness Platform menu, select **ADMIN > Services**.
- In the Services grid, select a Log Collector service, and from the Actions menu, choose View > Config.
- 3. In the Event Sources tab, select Plugins/Config from the drop-down menu.

The Event Categories panel displays the File event sources that are configured, if any.

4. In the Event Categories panel toolbar, click +.

The Available Event Source Types dialog is displayed.

| Available Event Source Types $@	imes$ |            |  |  |
|---------------------------------------|------------|--|--|
|                                       | Name ^     |  |  |
|                                       | amazonvpc  |  |  |
|                                       | ciscoamp   |  |  |
|                                       | rsasecurid |  |  |
|                                       |            |  |  |
|                                       |            |  |  |
|                                       | Cancel OK  |  |  |

5. Select **ciscoamp** from the list, and click **OK**.

The newly added event source type is displayed in the Event Categories panel.

6. Select the new type in the Event Categories panel and click + in the Sources panel toolbar.

The Add Source dialog is displayed.

| Add Source                   |              | ₿×  |
|------------------------------|--------------|-----|
| Basic                        |              |     |
| Name *                       |              | 1   |
| Enabled                      | $\checkmark$ | 1   |
| Event Stream Queue<br>Name * |              |     |
| AMQP URL *                   | *****        | 1   |
| Source Address *             |              | 1   |
| - 🛇 Advanced                 |              |     |
| Test Connection              |              | - 1 |
|                              |              | 1   |
|                              | Cancel OK    |     |

- 7. Define parameter values, as described in Cisco AMP Collection Configuration Parameters.
- 8. Click Test Connection.

The result of the test is displayed in the dialog box. If the test is unsuccessful, edit the device or service information and retry.

**Note:** The Log Collector takes approximately 60 seconds to return the test results. If it exceeds the time limit, the test times out and RSA NetWitness Platform displays an error message.

9. If the test is successful, click **OK**.

The new event source is displayed in the Sources panel.

## **Cisco AMP Collection Configuration**

## **Parameters**

The following tables describe the configuration parameters for the Cisco AMP integration with RSA NetWitness Platform. Fields marked with an asterisk (\*) are required.

### **Basic Parameters**

| Name                            | Description                                                                                                    |
|---------------------------------|----------------------------------------------------------------------------------------------------|
| Name *                          | Enter an alpha-numeric, descriptive name for the source. This value is<br>only used for displaying the name on this screen.                                                                  |
| Enabled *                       | Select the box to enable the event source configuration to start collection. The box is selected by default.                                                                                 |
| Event Stream<br>Queue Name<br>* | Enter the Event Stream Queue Name. This was displayed when you created the event stream earlier.                                                                                             |
| AMPQ URL*                       | Enter the AMPQ URL. This was displayed when you created the event stream earlier.                                                                                                    |
| Source<br>Address               | A custom value chosen to represent the IP address for the Cisco AMP Logs Event Source in the customer environment. The value of this parameter is captured by the <b>device.ip</b> meta key. |
| Test<br>Connection              | Checks the configuration parameters specified in this dialog to make sure they are correct.                                                                                                  |

## **Advanced Parameters**

| Parameter           | Description                                                                               |
|---------------------|-------------------------------------------------------------------------------------------|
| Polling<br>Interval | Interval (amount of time in seconds) between each poll. The default value is <b>180</b> . |

| Parameter               | Description                                                                                                    |
|-------------------------|----------------------------------------------------------------------------------------------------|
|                         | For example, if you specify <b>180</b> , the collector schedules a polling of the event source every 180 seconds. If the previous polling cycle is still underway, it will wait for it to finish that cycle. If you have a large number of event sources that you are polling, it may take longer than 180 seconds for the polling to start because the threads are busy. |
| Max<br>Duration<br>Poll | Maximum duration, in seconds, of a polling cycle. A zero value indicates no limit. The default is set to 600.                                                                                                    |
| Max Events<br>Poll      | The maximum number of events per polling cycle (how many events collected per polling cycle).                                                                                                    |
| Max Idle<br>Time Poll   | Maximum idle time in seconds, of a polling cycle. Zero (0) indicates no limit, and 300 is the maximum value allowed.                                                                                                    |
| Command<br>Args         | Optional arguments to be added to the script invocation.                                                                                                    |
| Debug                   | <b>Caution:</b> Only enable debugging (set this parameter to On or Verbose) if you have a problem with an event source and you need to investigate this problem. Enabling debugging will adversely affect the performance of the Log Collector.                                                                                                    |
|                         | Enables or disables debug logging for the event source. Valid values are:                                                                                                    |
|                         | • <b>Off</b> = (default) disabled                                                                                                    |
|                         | • On = enabled                                                                                                    |
|                         | • <b>Verbose</b> = enabled in verbose mode - adds thread information and source context information to the messages.                                                                                                    |
|                         | This parameter is designed to debug and monitor isolated event source<br>collection issues. If you change this value, the change takes effect<br>immediately (no restart required). The debug logging is verbose, so<br>limit the number of event sources to minimize performance impact.                                                                                 |

Copyright © 2019 Dell Inc. or its subsidiaries. All Rights Reserved.

### Trademarks

For a list of RSA trademarks, go to www.emc.com/legal/emc-corporation-trademarks.htm#rsa.